The Donor Dashboard displays deceased donor records that are matched against recipients from the user's hospital. This dashboard is updated in real time and users can access match events for their recipients as soon as they are published in the laboratory portal.

#### VIEW RECIPIENTS MATCHED WITH A DONOR

Click **Donor Dashboard** on the navigation pane.

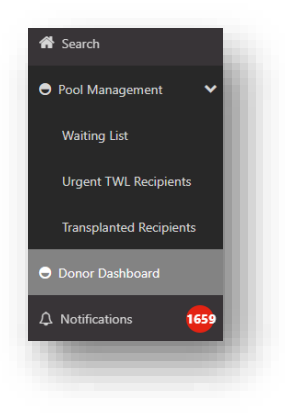

A list of Deceased Organ Donors matched against recipients from the user's hospital is displayed.

**Note**: All Organ Donors have name withheld.

| Filters             |            |                      |             |                      |        |
|---------------------|------------|----------------------|-------------|----------------------|--------|
| vspital             | ABO<br>All | Donor ID             |             |                      | 01     |
| sults               |            |                      |             |                      |        |
|                     |            |                      |             |                      | 2252   |
|                     |            | Donors               |             |                      |        |
| ate of Enrolment 11 | OM Lab 11  | Match Date & Time 11 | Donor ID 11 | Hospital 11          | ABO 11 |
| 0/11/2022           | NSW        | 30/11/2022 14:10     | D22-1379    | John Hunter Hospital | 8      |
| 5/11/2022           | VIC        | 26/11/2022 14:21     | D22-1370    | Alfred Hospital      | 0      |

Click on a donor row.

This displays the list of recipients that have published match events against that donor.

Filters can be selected to narrow the list of recipients, including a multi-select option for Organ Program.

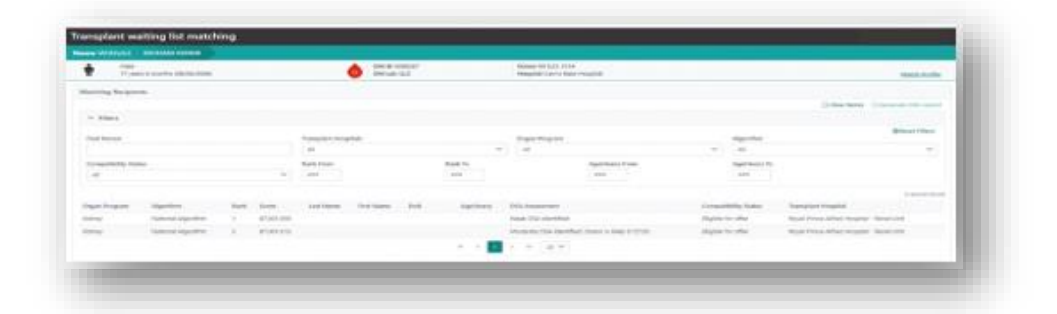

When filtering using the age filters the recipients matched on the Kidney National Algorithm will not be filtered. For examples if the user populates the **Age (Years) From** filter with 1 and the **Age (Years) To** filter with 50, any kidney recipients matched on the National Algorithm that are above 50 years old will still display.

|                      |                                                                                                    |                                                                                                    |                                                                                                    | View Notes Generate OOL report                                                                                                    |
|----------------------|----------------------------------------------------------------------------------------------------|----------------------------------------------------------------------------------------------------|----------------------------------------------------------------------------------------------------|----------------------------------------------------------------------------------------------------|
|                      |                                                                                                    |                                                                                                    |                                                                                                    |                                                                                                    |
| Transplant Hospitals |                                                                                                    | Drgan Program                                                                                                    | Algorithm                                                                                                    | Reset Filters                                                                                                    |
| All                  | ~                                                                                                    | All                                                                                                    | ✓ All                                                                                                    | ~                                                                                                    |
| Rank From            | Rank To                                                                                                    | Age(Years) From                                                                                                    | Age(Years) To                                                                                                    |                                                                                                    |
| ***                  | ***                                                                                                    | 000                                                                                                    | ***                                                                                                    |                                                                                                    |
|                      |                                                                                                    |                                                                                                    |                                                                                                    | 4 record/s found                                                                                                    |
| k Score Last Name    | First Name Do8                                                                                                    | Age(Years) DSA Assessment                                                                                                    | Compatibility Status                                                                                                    | Transplant Hospital                                                                                                    |
| 87.001.091 CHmrtvT   | cVLShNY 15/05/1986                                                                                                    | 38 Class I DSA identified                                                                                                    | Eligible for offer                                                                                                    | Westmead Hospital - Renal Unit                                                                                                    |
| 77,501.066 fCxJkdbY  | htvMjX 29/03/1958                                                                                                    | 66 No DSA identified                                                                                                    | Eligible for offer                                                                                                    | Westmead Hospital - Renal Unit                                                                                                    |
| 47,000.014 SuQtGI    | MWTUxzd 07/10/1966                                                                                                    | 57 No DSA identified                                                                                                    | Eligible for offer                                                                                                    | Westmead Hospital - Renal Unit                                                                                                    |
|                      |                                                                                                    |                                                                                                    |                                                                                                    |                                                                                                    |
|                      | Tamplant Hospitals<br>Al<br>Casar Freen<br>Score Last Name<br>87.001.01 Crimetri<br>77.501.06 Couley<br>47.000.01 Social | Stamplent Hospitali         I           All         V           Real From         Rank To:           Score         Last Name         Prot Name         Dell           87/501201         Christift         Colonity         15/6/17/80           77/501566         Koluskity         Model         27/07/19/4           47/200214         Sudgels         Mini/Tuad         27/07/19/4 | Sampler Hospital         Organ Program           Al         V         Al           Red From<br>srat         Red System         App(Yarci)         App(Yarci)           Score         Lat Name         Port Name         Dal         App(Yarci)         DSA Assessment           500re         Lat Name         Port Name         Dal         App(Yarci)         DSA Assessment           570010         Christift         COUNT         1560/156         3D         Count ISA identified           7750156         Kolustry         Molgo         2700/156         6         No CSA identified           47202154         Sougel         Mir/Locd         671/15/156         3T         No DSA identified | Some back Houpital         Organ Program         Algorithm           Al         V         Al         V         Al           Reak From         Back From         Back From         Ager/Save) From         Ager/Save) To           Reak From         Back From         Back From         Back From         Ager/Save) From         Ager/Save) To           Reak From         Back From         Back From         Back From         Back From         Ager/Save) To           Score         Lat Name         Frot Name         Dob         Ager/Save)         Dob         Dob         Ager/Save)         Dob         Dob         Dob         Dob         Dob         Ager/Save)         Dob         Dob         D |

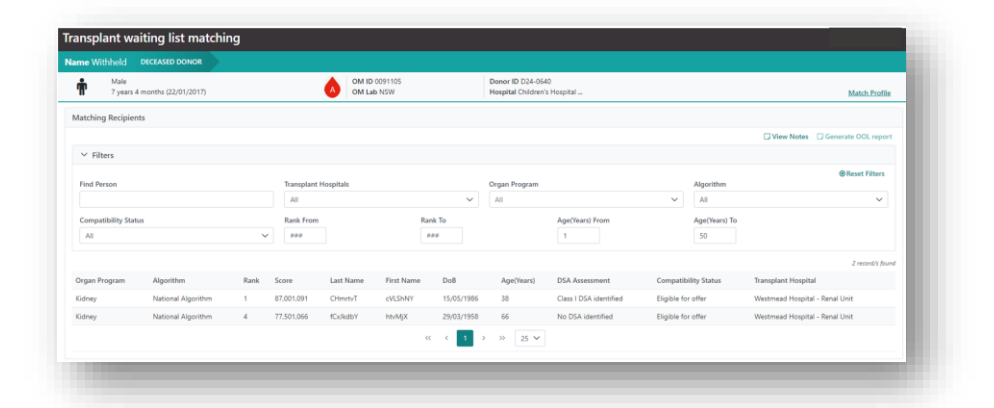

OM-060 VERSION: 7 EFFECTIVE DATE: 12/11/2024

An Organ Offer List (OOL) can be generated for specific recipients listed in the **Transplant waiting list matching** screen.

#### GENERATE AN ORGAN OFFER LIST

1. Select the appropriate filters to display the recipients required to be on the OOL.

| Elber                |   |           |         |                  |   | 5            | and the second second s |
|----------------------|---|-----------|---------|------------------|---|--------------|----------------------------------------------------------------------------------------------------|
|                      |   |           |         |                  |   |              | @Reset Filters                                                                                                    |
| nd Purson            |   | All       | ~       | All              | ~ | Al           | ~                                                                                                    |
| sequalibility Status |   | Rank From | Ramk To | AppCharto Erroro |   | Age(vers) To |                                                                                                    |
| All                  | ~ | ***       |         |                  |   | ***          |                                                                                                    |
|                      | ÷ |           |         |                  |   |              |                                                                                                    |

Note: The Compatibility Status must be selected as Eligible for offer or For assessment by Transplant Unit from the dropdown to enable the Generate OOL report button.

2. Click Generate OOL report.

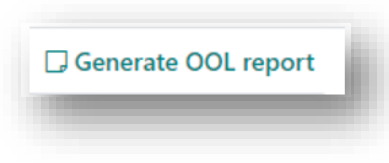

3. A popup appears noting that the OOL report is queued and is estimated to take 5 minutes to complete. Click **OK**.

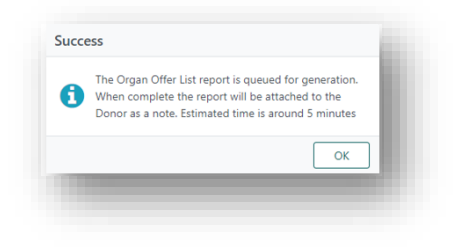

4. Click **View Notes** to access the report. A note will be created, "Organ Offer List Report- Transplantation Portal" with the following file name in the attachment tab:

### <Donor ID>\_<OrganProgram>\_<Rank from>\_<Rank to>\_<Selected Transplant Hospital>\_<YYYY-MM-DD>\_<HH-MM-SS>.

All the selected parameters will be listed in the note.

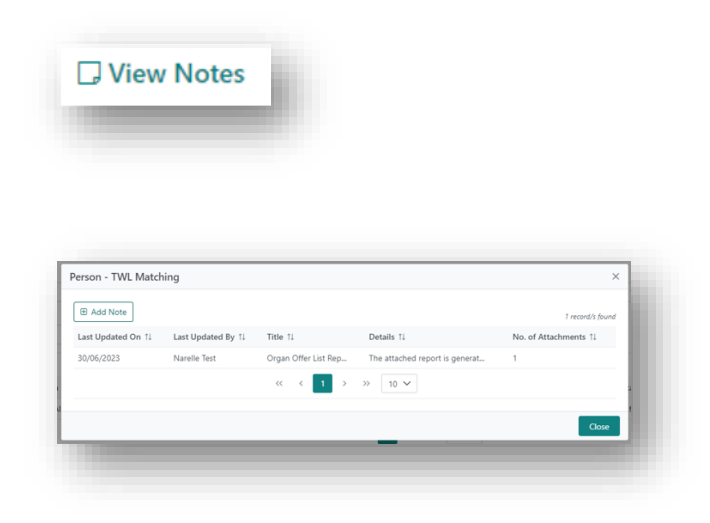

5. Click on the row of the report that was generated.

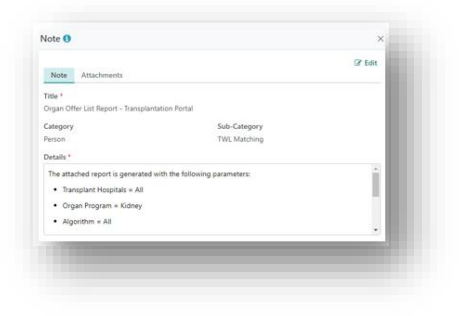

6. Select the Attachments tab and click on the file to download the report.

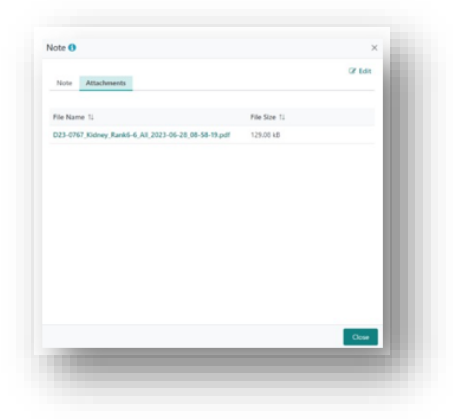

**Note:** The header and footer of the report will match the Laboratory Portal copy which is selected based on the donor OrganMatch lab.

OM-060 VERSION: 7 EFFECTIVE DATE: 12/11/2024

7. The summary table includes patient name, age, transplant hospital and DSA summary for all the patients that follow.

| * For recipients allo | cated a kidney with a score >= | 86,000,00 | 0, this matc | h overrides any kidney/pancrea | as allocation; the pancreas or              | -coordinator she | ould be contacted as soon a       | s possible              |
|-----------------------|--------------------------------|-----------|--------------|--------------------------------|---------------------------------------------|------------------|-----------------------------------|-------------------------|
| Organ Program         | Algorithm                      | Rank      | Score        | Recipient                      | DSA Summary                                 | Age<br>(Years)   | Transplant Hospital               | Transplant<br>Reference |
| Kidney                | State Restricted Waiting       | 1         | 40000035     | DFMVLGKZT MJWsPgb CMtb         | No DSA identified<br>79 days since last SAG | 68               | Westmead Hospital - Renal<br>Unit |                         |
| Kidney                | State Restricted Waiting       | 2         | 40000031     | TBJV akgnQb EHzauRk            | No DSA identified<br>82 days since last SAG | 58               | Westmead Hospital - Renal<br>Unit | 0752724                 |

#### 8. Click Close.

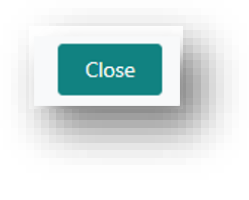

#### GENERATE A THORACIC EXCLUSION REPORT

If a user has a heart or lung unit linked to their access, the thoracic exclusion report can be run via the donor dashboard in the TWL matching screen. This report will list any recipients linked to the user's hospital that were excluded via the heart or lung matching algorithms and the reasons for exclusion.

1. Select the required donor from the **Donor Dashboard**.

| Filters              |           |                      |             |                           |                     |
|----------------------|-----------|----------------------|-------------|---------------------------|---------------------|
| lospital<br>All V    | ABO       | Donor ID             |             |                           | Reset Filters       |
| lesults              |           |                      |             |                           |                     |
|                      |           |                      |             |                           | 1135 record/s found |
|                      |           |                      | Donors      |                           |                     |
| Date of Enrolment 11 | OM Lab 11 | Match Date & Time 11 | Donor ID 11 | Hospital 11               | ABO 11              |
| 30/09/2024           | SA        | 01/10/2024 01:23     | D24-1234    | Royal Adelaide Hospital   | A                   |
| 28/09/2024           | QLD       | 01/10/2024 11:23     | D24-1230    | Royal Brisbane And Women' | 0                   |

2. Click Generate Exclusion Report.

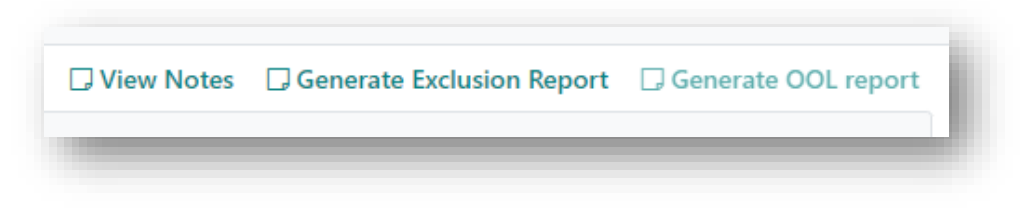

3. Print, download or save the report as required.

| Exclusion report Organ Match                                                                                                    |
|----------------------------------------------------------------------------------------------------|
|                                                                                                    |
| Donor details<br>Name Withheld - D24-1207<br>DOB: 19/06/1982 (42 years)<br>Last First Date of Organ Reason Excluded from                                           |
| Name Name Birth Program Matching Algorithm Reason Details                                                                                                    |
| 28/12/1954 Lung Range 137 to 175                                                                                                    |
| Donor Height is not within Donor Height (cm): 180, Recipient<br>Recipient Acceptable Height Acceptable Height Range (cm): From<br>17/02/1958 Lung Range 141 to 166 |
| Donor Height is not within Donor Height (cm): 180, Recipient<br>Recipient Acceptable Height Acceptable Height Range (cm): From<br>15/08/1995 Lung Range            |
|                                                                                                    |
| 12/11/1980 Heart UA Identified B*15:01, B*15:02, C*04:03                                                                                                    |

#### VIEW A MATCH EVENT

Click on the recipient row.

This navigates to the Match Event where further information can be found.

For further details, refer to Match Event Assessment- Transplantation Portal, OM-062.

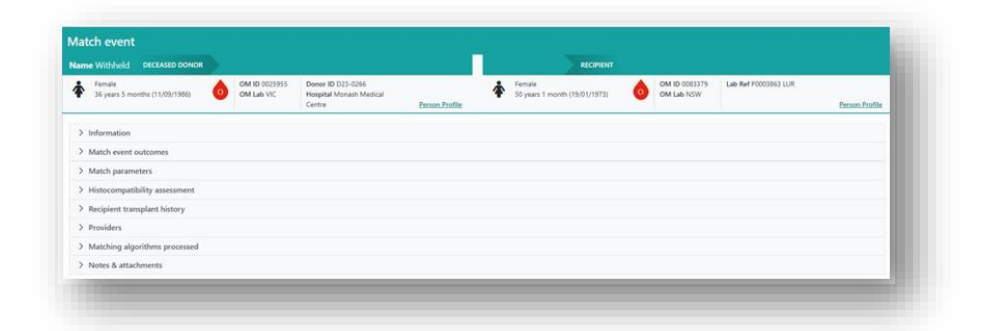

If an expected recipient is missing from the matching screen, the reasons for exclusion from matching with the donor can be viewed through the **TWL Match history** of the recipient.

For further details refer to Transplant Waiting List (TWL) Match History, OM-059.

#### EDIT A MATCH EVENT

The Match Event can be edited to record a decline on an organ offer.

1. Click Edit in the Match Event Outcomes.

| ✓ Match event outcomes                     |                             |                       |              |         |  |
|--------------------------------------------|-----------------------------|-----------------------|--------------|---------|--|
| Matched Date:<br>12/02/2024 12:11          | Algorithm Assessment<br>Yes |                       |              | L# Edit |  |
| Compatibility Status<br>Eligible for offer | Offer Status                | Reason(s) for Decline | Transplanted | - 1     |  |
| Not Compatible Reason<br>-                 |                             |                       |              | _       |  |
| Comments .                                 |                             |                       |              |         |  |
|                                            |                             |                       |              | _       |  |
|                                            |                             |                       |              |         |  |

2. Select **Declined** from the **Offer Status** dropdown.

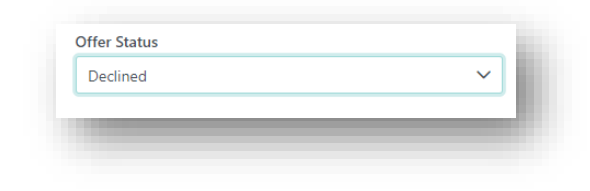

3. Select the reason from the **Reason(s) for Decline** dropdown. Multiple reasons can be selected. See Appendix 1 for a list of reasons.

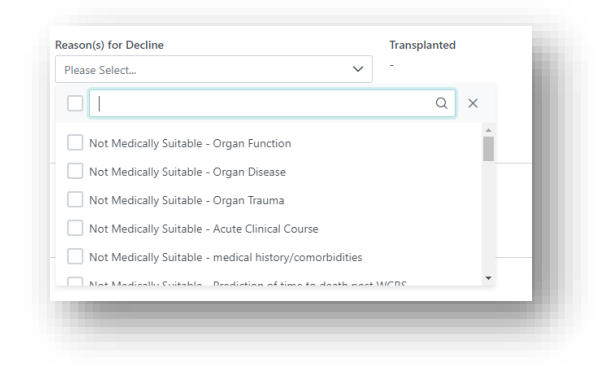

4. Click Save.

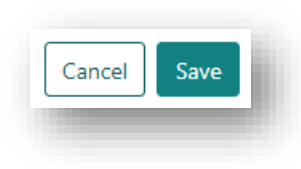

5. The reason for decline is now displayed in the Match Event

| latched Date:<br>2/02/2024 12:11 | Algorithm Assessment<br>Yes |                                                             |              |
|----------------------------------|-----------------------------|-------------------------------------------------------------|--------------|
| ompatibility Status              | Offer Status                | Reason(s) for Decline                                       | Transplanted |
| ligible for offer                | Declined                    | <ul> <li>Not Medically Suitable - Organ Function</li> </ul> |              |
| lot Compatible Reason            |                             |                                                             |              |
|                                  |                             |                                                             |              |
| omments                          |                             |                                                             |              |
|                                  |                             |                                                             |              |

### VIEW DONOR PROFILE

Clicking on Match Profile in the Transplant waiting list matching screen will view donor information.

| Match Profil                      | 0             |                                |        |           |
|-----------------------------------|---------------|--------------------------------|--------|-----------|
| Match Floh                        | <u> </u>      |                                |        |           |
|                                   |               |                                |        |           |
|                                   |               |                                |        |           |
|                                   |               |                                |        |           |
|                                   |               |                                |        |           |
|                                   |               |                                |        |           |
|                                   |               |                                |        |           |
|                                   |               |                                |        |           |
|                                   |               |                                |        |           |
| atala anafita                     |               |                                | Å tebe | ca Scan.  |
|                                   |               |                                |        | -         |
|                                   | CM ID 0083968 | ED# ID 022-0960                |        | -         |
| 56 years 7 months (27/12/1965)    | OM Lab NSW    | Hospital Lismore Base Hospital |        |           |
|                                   |               |                                | a view | TWL Match |
| > Histocompatibility profile      |               |                                |        |           |
| 2 Samples & test results          |               |                                |        |           |
| Medical information               |               |                                |        | _         |
| Encomments for transparet         |               |                                |        | _         |
| > De luenumeu notes à attachments |               |                                |        | _         |
| > Provident                       |               |                                |        |           |
| > Providers                       |               |                                |        |           |
| > Providers                       |               |                                |        | -         |
| > Providers                       |               |                                |        |           |

Click **Enrolments for transplant** to display the deceased donor enrolment.

This is where the Match KDPI can be found, in addition to the match parameters in the match event.

| Enrolment                        |                             |                                        | ×                |
|----------------------------------|-----------------------------|----------------------------------------|------------------|
| Enrolment information            |                             |                                        |                  |
| Waiting Time<br>N/A              | Date Enrolled<br>15/10/2024 |                                        |                  |
| Transplant Role *<br>Donor       | Donor Type *<br>Deceased    | First Kidney Allocation<br>Left Kidney |                  |
| Organ Program *<br>N/A           |                             |                                        |                  |
| Pathway<br>TWL                   |                             |                                        |                  |
| Unacceptable Antigen List<br>N/A |                             |                                        |                  |
| Organs Consented                 |                             |                                        |                  |
|                                  |                             |                                        | 4 record/s found |
| Organs                           | Status                      | Utilisation Detail                     |                  |
| Liver                            | Not Retrieved               | Declined in offer process              |                  |
| Kidney                           | Not Retrieved               | Declined in offer process              |                  |
| Kidney                           | Not Retrieved               | Declined in offer process              |                  |
| Lung                             | Transplanted                |                                        |                  |
| Match KDRI (Raw)<br>2.1507       | Audit KDRI (Raw)            |                                        |                  |
| Match KDPI (Percentile)<br>94    | Audit KDPI (Percentile)     |                                        |                  |
|                                  |                             |                                        | Close            |
|                                  |                             |                                        |                  |
|                                  |                             |                                        |                  |

# APPENDIX 1: REASONS FOR DECLINE

| Reason For Decline                                                                | Scenario                                                                                                    |
|-----------------------------------------------------------------------------------|----------------------------------------------------------------------------------------------------|
| Not Medically Suitable - Acute<br>Clinical Course                                 | Select when an organ is declined due to the cumulative effect of the admission clinical course and current acute clinical presentation.                                                                                                    |
| Not Medically Suitable - medical<br>history/comorbidities                         | Select when an organ is declined due to the cumulative effect of the donor's medical history and/or recognised comorbidities.                                                                                                    |
| Not Medically Suitable - Organ<br>Disease                                         | Select when an organ is declined due a specific diagnosed disease of the organ.                                                                                                    |
| Not Medically Suitable - Organ<br>Function                                        | Select when an organ is declined due to assessment of the current function.                                                                                                    |
| Not Medically Suitable - Organ<br>Trauma                                          | Select when an organ is declined due to trauma to the organ.                                                                                                    |
| Not Medically Suitable – Other                                                    | Select if an organ is declined and is described as not medically suitable for transplant for a specific reason other than any of the pre-populated selections.                                                                                                    |
| Not Medically Suitable - Prediction of time to death post WCRS                    | Select when an organ is declined due to the transplant unit<br>assessment/judgement that the potential donor would not die in<br>the required organ specific timeframe, regardless of organ function<br>and/or medical history.                                      |
| No Suitable recipient - Donor vs recipient conditions                             | Select when the organ is declined due to donor profile factors (such<br>as extended suitability criteria, age, pathway) and although<br>potentially transplantable, at the time of offer there are no<br>recipients deemed suitable by the unit to accept the organ. |
| No Suitable recipient - Positive<br>Crossmatch / tissuetyping - DSA               | Select when the offer has been declined due to the presence of donor specific antibodies (DSA's) deemed unacceptable for transplantation.                                                                                                    |
| No Suitable recipient - Positive<br>Crossmatch / tissuetyping - HLA<br>mismatches | Select when the offer has been declined due to HLA mismatches.                                                                                                    |
| No Suitable recipient - Positive<br>Crossmatch / tissuetyping - XM                | Select when the offer has been declined due to crossmatch results.                                                                                                    |
| No Suitable recipient - Size mismatch                                             | Select when the offer is declined due to no size matched patients on waiting list.                                                                                                    |

| Reason For Decline                                                           | Scenario                                                                                                    |
|------------------------------------------------------------------------------|----------------------------------------------------------------------------------------------------|
| No Suitable recipient - Other- Age<br>mismatch                               | Select when the offer is declined due to the donor and recipient age variance.                                                                                                    |
| No Suitable recipient - Other                                                | Select if an organ is declined for a reason described as no suitable recipient with a specific reason other than any of the pre-populated selections.                                                                                         |
| No Suitable recipient- Other- Already<br>Transplanted                        | Select when the offer is declined as the recipient has already received an offer, accepted and received/receiving a transplant from another donor.                                                                                            |
| No Suitable recipient- Other-<br>Potential recipient unfit for<br>transplant | Select when the offer is declined due to the identified recipient being unfit to receive the transplant at that time.                                                                                                    |
| Transmission Risk - Discovered<br>positive serology                          | Select when an organ is declined due to a positive serology or NAT result.                                                                                                    |
| Transmission Risk - History of<br>positive serology                          | Select when an organ is declined due to a history of a positive serology or NAT result.                                                                                                    |
| Transmission Risk - Malignancy<br>transmission risk                          | Select when an organ is declined due to the donor's documented cancer history or identified risk of malignancy that has not been previously diagnosed.                                                                                        |
| Transmission Risk -Infectious disease transmission risk                      | Select when an organ is declined due to the risk of donor transmission of an infectious disease.                                                                                                    |
| Transmission Risk -Other                                                     | Select if an organ is declined for a reason described as no suitable recipient with a specific reason other than any of the pre-populated selections.                                                                                         |
| Logistics - Cost of retrieval                                                | Select when the organ offer is declined when the cost of providing<br>a retrieval team and/or organ transportation from donor hospital<br>to the transplant unit is deemed excessive.                                                         |
| Logistics - Covid 19                                                         | Select when the organ offer is declined due to logistical issues with Covid 19 restrictions.                                                                                                    |
| Logistics - Extended cold ischaemic time                                     | Select when an organ is declined specifically due to the calculated/estimated cold ischaemic time the organ will incur.                                                                                                    |
| Logistics - Extended organ evaluation<br>unavailable                         | Select when an organ offer is declined due to the inability to facilitate requested additional investigation/s to assess organ suitability, resulting in the transplant unit being unable to deem an organ medically suitable for transplant. |
| Logistics - Extended response time to organ offer                            | Select if the transplant unit has failed to provide a response to an organ offer within the allowed timeframes.                                                                                                    |

| Reason For Decline                                                   | Scenario                                                                                                    |
|----------------------------------------------------------------------|----------------------------------------------------------------------------------------------------|
| Logistics - Offer waived for urgent listing or national notification | Select when an organ offer is deferred by the home state transplant<br>unit to make an organ offer to a current urgent listing or national<br>notification recipient. |
| Logistics - Other                                                    | Select if an organ is declined due to a specific logistical reason other than any of the pre-populated selections.                                                    |
| Logistics - Transplant service<br>unavailable                        | Select if an organ is declined specifically due to the required transplant team/service being unavailable.                                                            |
| Logistics - retrieval service<br>unavailable                         | Select if an organ is declined specifically due to the required retrieval team/service being unavailable.                                                             |
| Intra-operative Surgical Injury                                      | Select if an organ is declined due to a surgical injury at the time of the operation.                                                                                 |
| Assessment at transplant unit                                        | Select if an organ is declined after retrieval by the Transplant Unit.                                                                                                |
| Surgical Retrieval Injury                                            | Select if an organ is declined due to an injury sustained during surgical retrieval.                                                                                  |

# **REFERENCED INTERNAL DOCUMENTS**

| Document number | Source                                                                 |
|-----------------|------------------------------------------------------------------------|
| OM-059          | Transplant Waiting List (TWL) Match History- Transplantation<br>Portal |
| OM-062          | Match Event Assessment- Transplantation Portal                         |

# **CHANGE HISTORY**

| Version number | Effective date  | Summary of change                                                                                                    |
|----------------|-----------------|----------------------------------------------------------------------------------------------------|
| -              | -               | For previous change histories contact the National OrganMatch Office.                                                                                                    |
| 5              | 23/07/2024      | <ul> <li>Sprint 53 update:</li> <li>Update to the Transplant Waiting List matching screen with functionality for the age filters to not include recipients matched on the Kidney National Algorithm.</li> <li>Other:</li> <li>Additional reasons for decline added to Appendix 1.</li> </ul> |
| 6              | 17/09/2024      | <ul> <li>Sprint 54 update:</li> <li>Generate organ offer list section updated to remove the note for the compatibility status of not compatible not offered.</li> </ul>                                                                                                    |
| 7              | Refer to footer | <ul> <li>Sprint 55 update:</li> <li>New section for generating thoracic exclusion report.</li> </ul>                                                                                                    |

# **ELECTRONIC SIGNATURE**

| Author      | REBECCA SCAMMELL |
|-------------|------------------|
| Approver(s) | NARELLE WATSON   |